## **Multiple Teams Accounts**

For those users who already have a Teams account, adding in a second or third account has become much simpler. We have provided step-by-step instructions below to add additional accounts.

Note that some corporate devices may restrict the ability to add another account to your device. This is most commonly seen with law firms, but may affect other users as well. Users that experience this will have to use a personal device to access your account.

|                             |                                                                                                    | Click on your profile icon in the upper-right corner.                       |                                 | 1                                                         |        |        |
|-----------------------------|----------------------------------------------------------------------------------------------------|-----------------------------------------------------------------------------|---------------------------------|-----------------------------------------------------------|--------|--------|
|                             | Q Search (Ctrl+E)                                                                                                    |                                                                             | 💡                               | - 👧                                                       | 0      | ×      |
| Current Meeting Posts Files |                                                                                                    |                                                                             | Domestic and Forei              |                                                           | Sign o | out    |
|                             | We will begin tomorrow as we did today, with breakfast on your own in the restaurant, and Morning Pra<br>am. We will then welcome Zena Link back to lead this Council's collective work on anti-racism. |                                                                             |                                 | <b>cTester</b><br>ester@gcotec.org<br>:ount <sup>(간</sup> |        |        |
|                             | see more                                                                                                    |                                                                             | 🖉 Ava                           | ailable                                                   |        | >      |
|                             |                                                                                                    |                                                                             |                                 | work location<br>status message                           |        | ><br>> |
|                             | Brian Murray Tuesday 3:52 PM                                                                                                    |                                                                             |                                 | other account                                             |        |        |
|                             | Easter Tide Greetings and<br>Current Meeting<br>Door Monchon of the Europtic<br>Add another account<br>(5) GC Support<br>gc.support@episcopalchurch.org<br>Brian Murray<br>bmurray@episcopalchurch.org  | A new box will pop up.<br>"Create or use another<br>"Create or use another" | r<br>menu<br>Click<br>account". |                                                           |        |        |

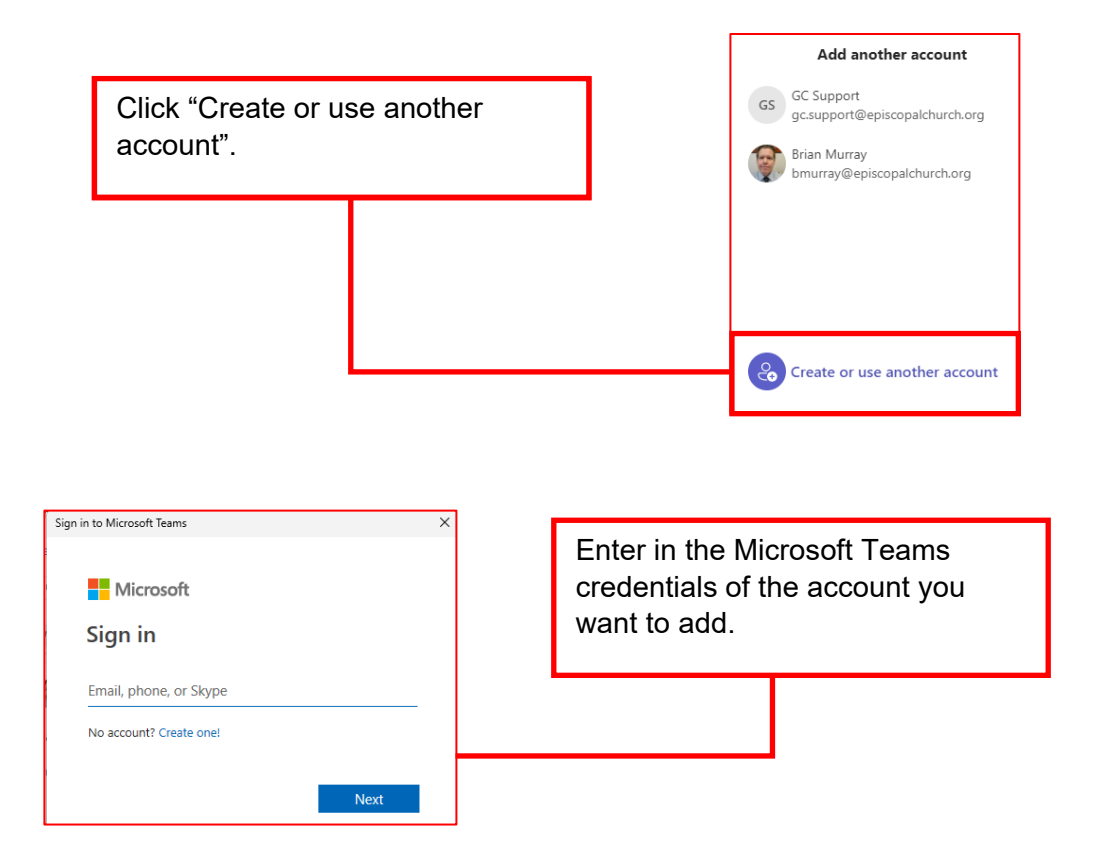

Once you add the account, you will be logged into Teams. Now if you click your profile icon, you will see all the accounts you have added. To toggle between them, just select the account you with to access.

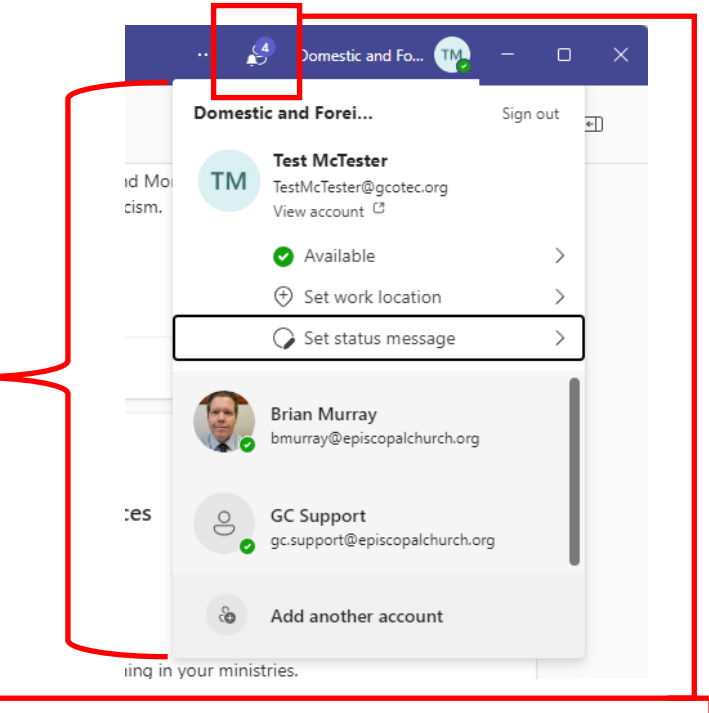

There is also a notification bell icon at the top. If you have a message or activity in another account there will be a number to indicate the number of missed activities. You can click here and navigate to the account and location where that activity has taken place.